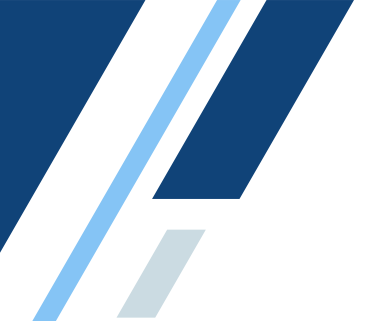

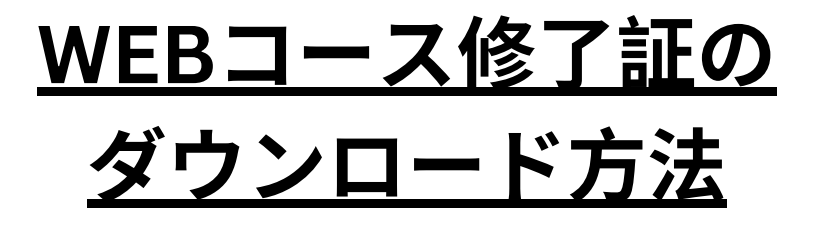

①アカウントヘログインをし、「Learning Center」を押してください。
(ACVECCラーニングポータルURL: <u>learning.acvecc.org</u>)

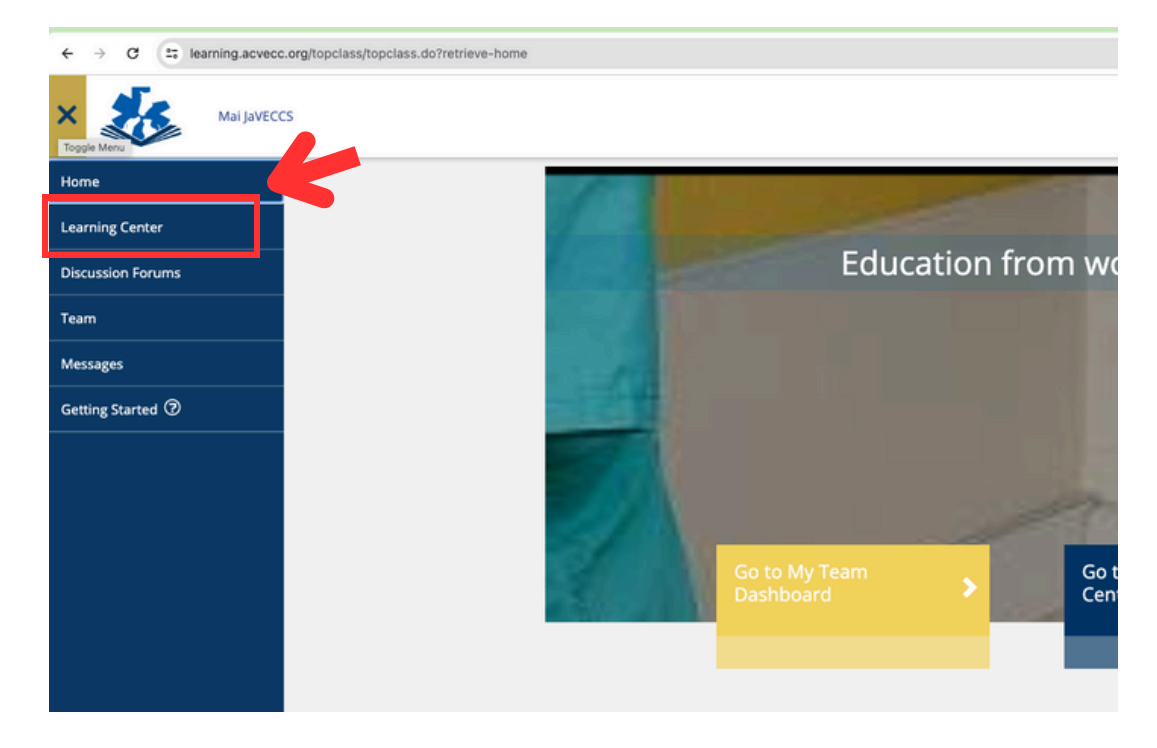

②「Completed」のタブを選択し、修了しているコースの右下にある黄色いボタン(View Certificate)を押してください。

| ľ  | ٩١ | J | ٦ | ン | ത | 副 | あ】 |
|----|----|---|---|---|---|---|----|
| •• | ١. | / | _ | / | ~ | ш | щи |

| Current Completed Submissions Certifications                                                       |                                                                                                    |
|----------------------------------------------------------------------------------------------------|----------------------------------------------------------------------------------------------------|
| Search Learning Items Q                                                                            | *                                                                                                    |
| CPR - Basic and Advanced Life Support _  <br>心肺蘇生:一次と二次救命処置(日本語)<br>View Submissions   View Course | Will expire on     06/06/2026 00:00     Satisfied and Completed on     06/06/2024 18:53     Image: Complete the completed on the completed on     06/06/2024 18:53     Image: Completed the completed on     06/06/2024 18:53     Image: Completed the completed on     06/06/2024 18:53     Image: Completed the completed on     06/06/2024 18:53     Image: Completed the completed on     View Certificate |

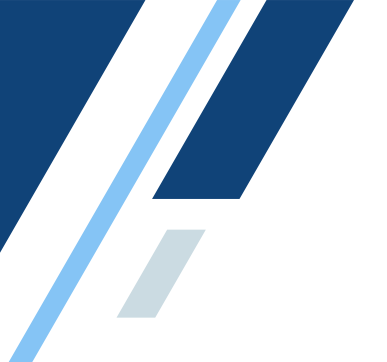

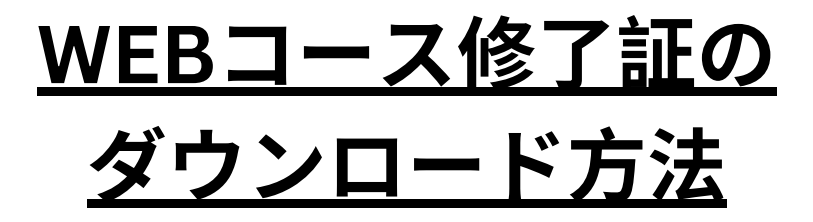

【スマートフォンの画面】

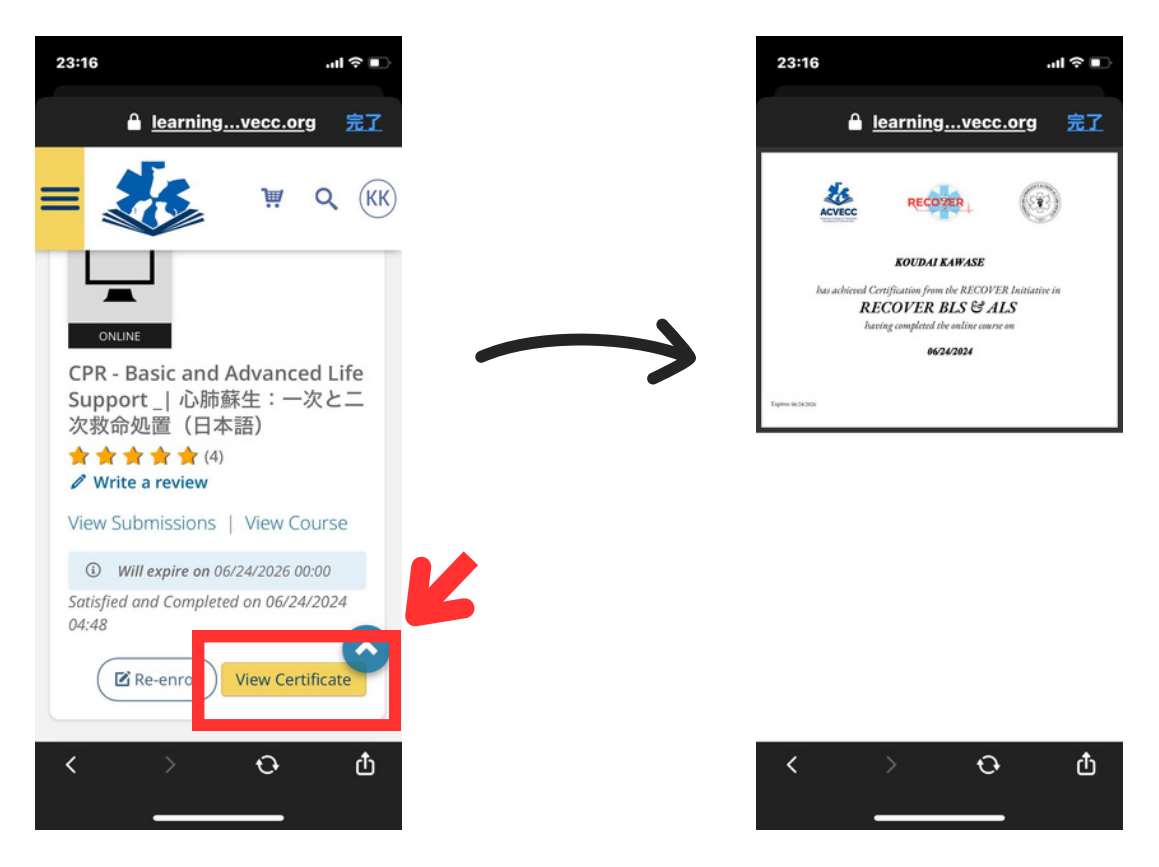

ご質問等ございましたら、JaVECCS事務局までメールをお願いいたします。 info@javeccs.com

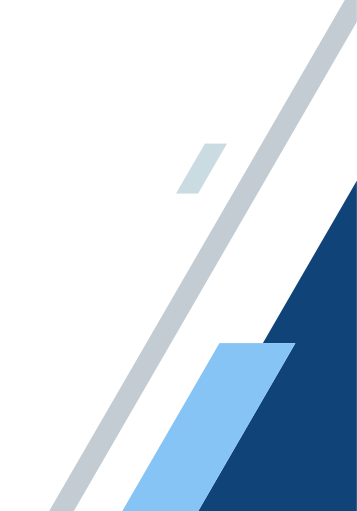